# Go4Students – a guide

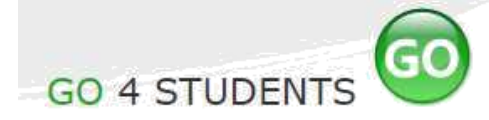

### Download the app

The app is available for both Android and Apple IoS.

#### Reaching the correct website page if you are not using the app

We would recommend that you use the link below or Google the words "Go 4 Students" to reach the correct webpage <a href="https://www.go4schools.com/students/">https://www.go4schools.com/students/</a>

#### Logging on for the first time (app and website)

Click on the "First time user" link which appears below the log in dialogue box.

You must use your school email address to log in. it will be the one which has the following format for example: jsmith18@tiverton.devon.sch.uk

Choose a strong password that is memorable to you. An example of the types of password that work are H!ghSchool2 or Tiverton1! (so choosing a memorable word but replacing some of the letters with a number or a special character). The password must be 8 characters long.

#### What information can I find on the Go4Students website and app?

You can find: attendance data, your latest assessment scores and grades, your school reports, your lesson timetable and any behaviour events both positive and negative.

## At a glance

Here you will see a brief overview of your profile; attendance, tutor group and positive and negative behaviour points.

## Today's timetable

Here you can see your timetable for the day. You can also view the whole week's timetable by clicking on "View full timetable".

| Today's timetal     | ble   |             |               |                 |              |     |
|---------------------|-------|-------------|---------------|-----------------|--------------|-----|
| Th 08:40 09:00      | 10:00 | 10:20 11:20 | 11:20 12:20   | 13:05 14:05     | 14:05 15:05  | 15  |
| Registi KS3 English |       | KS3 Drama   | KS3 Computing | KS3 Nathematics | KS3 Business | Rec |
| 09CSp 09yEng1       |       | 09yDra2     | 09yCom2       | 09yMat2         | 09yBus2      | 090 |

Attendance

At a glance

Positive behaviour points

Negative behaviour points

Registration group

## **Behaviour and Attendance**

There are also sections on your behaviour points and attendance.

| lost recent   | events                                                                              |  |
|---------------|-------------------------------------------------------------------------------------|--|
| I events in 2 | 018, Sep 2017, Oct 2017, Nov 2017, Dec 2017, Jan 2018, Feb 2018                     |  |
| When          | Event                                                                               |  |
| Tue, 27 Feb   | (Gol) Classwork<br>Year 9, KS3 Science, O9ySci1, Room: E05                          |  |
| Mon, 26 reb   | (Gol) Classwork<br>Year 9, KS3 Science, 09ySci1, Room: E05                          |  |
| Thu, 22 Feb   | (HL) Persistent Lower Level Behaviour<br>Year 9, KS3 Computing, D9/Com2, Room: IT01 |  |
| Tue, 20 Feb   | (Gol) Homework<br>Year 9, KS3 Science, 09ySci1, Room: E05                           |  |
| Tue, 20 Feb   | (Bro) Classwork                                                                     |  |

**Help!** If you need help please speak to your IT teacher or Tutor.

| Email<br>address: |               |  |
|-------------------|---------------|--|
| 4441655.          | 5             |  |
| Password:         |               |  |
|                   |               |  |
| Remember my       | email address |  |
|                   | Sign in       |  |
| First-time User?  |               |  |

96.12%

501

-12

09CSp (Mr C Spencer)